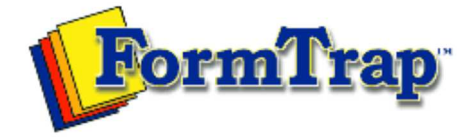

## Getting Started | Working With Graphics | OMR Zones

Merging Data Files | Command Line | Tuning Printers

| Working with Graphics                                             | Nudge Distance                                                                                                    |
|-------------------------------------------------------------------|----------------------------------------------------------------------------------------------------|
| Preparing your Workspace<br>Setting Object Grid<br>Nudge Distance | You can fine-tune the placement of graphic objects by nudging them into place with the keyboard arrow keys. The nudge distance works independently of the object grid.                                                                                                    |
| Adjusting the Zoom                                                | Select a nudge increment by clicking the <b>Nudge tool</b> 🔅 button.                                                                                                    |
| Creating Graphic Objects<br>Arranging Graphic Objects             | Nudge Image: Content of the second second secon |
|                                                                   | Тор                                                                                                    |
|                                                                   |                                                                                                    |

Disclaimer | Home | About Us | News Products | Customer Area | Free Trial | Success Stories | Contact Us

Copyright © 1995 - 2011 TCG Information Systems Pty. Ltd. All rights reserved.